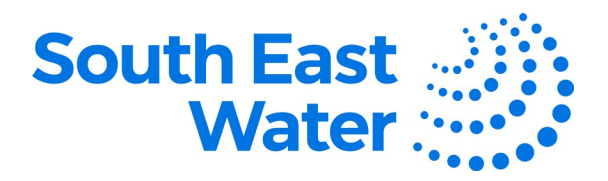

## How to pay your group accounts using electronic funds transfer (EFT)

Paying your group accounts for South East Water is now much quicker and easier with our online portal. View all your accounts and pay them in a few simple steps – all from the one location.

1. Visit **southeastwater.com.au/PayMyBusinessBill**, locate the **Group accounts** payment option, then select **Pay a group account.** 

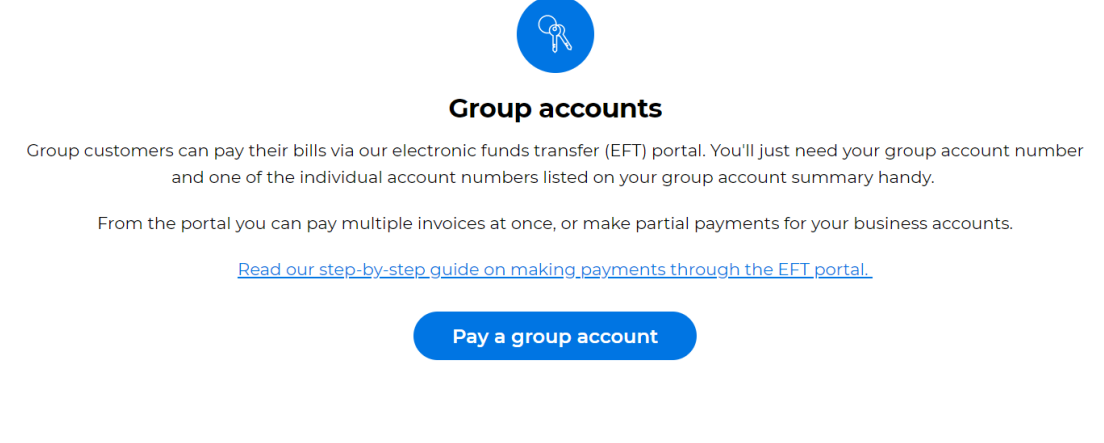

 On the Account verification screen, you'll be prompted to enter your Group account number and one of the individual Unpaid account numbers listed on your group account summary. Select Login to proceed.

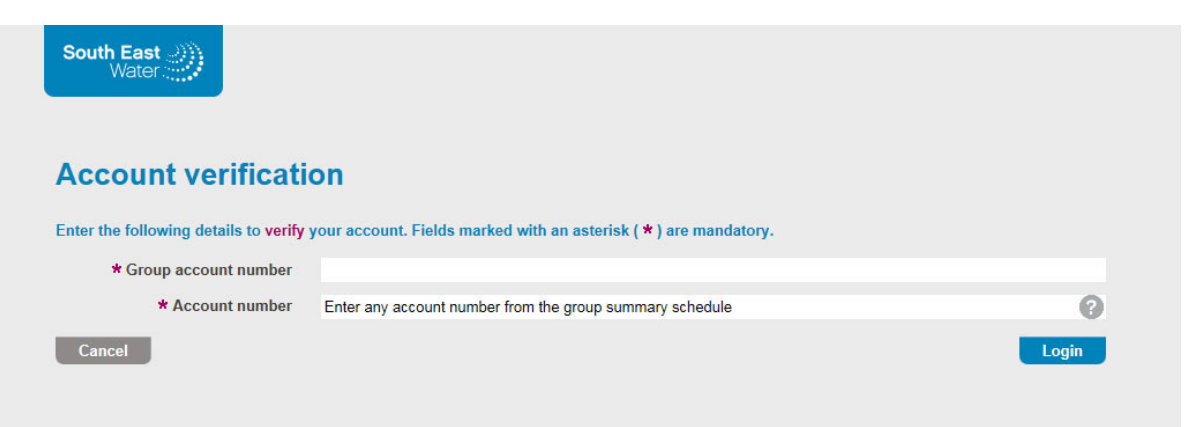

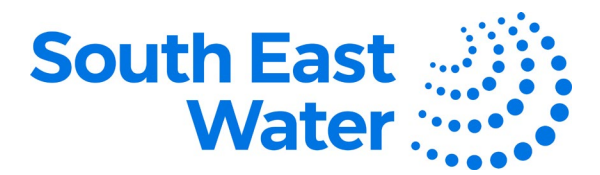

- 3. The **Choose invoices** screen will display all unpaid accounts registered under your group account number.
  - To pay the group account in full, check **Select all invoices**, then select **Pay balance**.
  - To make a partial payment of your group account, select the checkbox for each individual account you wish to pay, then select Next to proceed.
     Note: You can adjust the payment amount for individual accounts by changing the amount listed

**Tip**: You can also use the **Search invoices** function to find an account by address or customer number.

| GROUP ACCOUN         |               |                                              |             |                |   |
|----------------------|---------------|----------------------------------------------|-------------|----------------|---|
|                      | <b>CUSTON</b> | IER                                          |             |                |   |
| Group accourt        | nt number     | 2050025                                      |             |                |   |
| Ba                   | lance due     | \$2,041.25 AUD                               |             | Pay balance    |   |
| Filter invoices      |               | Search invoices                              |             |                |   |
| Select all 11 invoid | es            |                                              |             |                |   |
| Account number       | Property ac   | Idress                                       | Balance due | Payment amount |   |
| ✓ <u>10687528</u>    | 35 AMARC      | O DRIVE CHELSEA HEIGHTS VIC 3196             | \$148.80    | 148.80         | 1 |
| ✓ <u>14981734</u>    | 1 LEGANA      | COURT PATTERSON LAKES VIC 3197               | \$148.80    | 148.80         |   |
| <u>14633759</u>      | FLAT 27 14    | 49 THAMES PROMENADE CHELSEA HEIGHTS VIC 3196 | \$148.80    | \$148.80       |   |
| ✓ <u>17208918</u>    | 31 EMMA       | STREET CARRUM VIC 3197                       | \$148.80    | 148.80         |   |
| ✓ <u>17688895</u>    | UNIT 2 23     | AUSTIN ROAD SEAFORD VIC 3198                 | \$148.80    | 148.80         |   |
| <u>18534211</u>      | UNIT 6 84     | NEPEAN HIGHWAY SEAFORD VIC 3198              | \$148.80    | \$148.80       |   |
| <u> </u>             | UNIT 1 66     | LOCHIEL AVENUE EDITHVALE VIC 3196            | \$148.80    | \$148.80       |   |
| ✓ 4084715            | 3 ORANA I     | PLACE CHELSEA VIC 3196                       | \$148.80    | 148.80         |   |
| ✓ <u>4239363</u>     | 12 MANHA      | TTAN COURT PATTERSON LAKES VIC 3197          | \$553.25    | 553.25         |   |
| <u>14158071</u>      | FLAT 4 204    | 4 NEPEAN HIGHWAY ASPENDALE VIC 3195          | \$148.80    | \$148.80       |   |
|                      |               |                                              |             |                |   |

Please note that the details displayed above include invoices only, and were last updated as of 07 Mar 2017. Due to the timing of the last update, this balance may not reflect recent payments nor reconcile to your monthly statement.

If you have any questions about this process, please contact South East Water

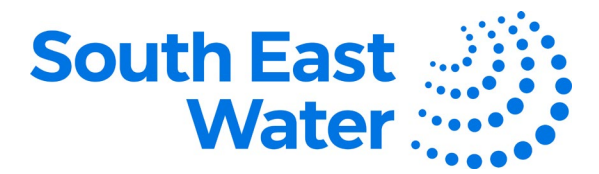

4. The **Payment details** screen summarises the pending payment. If you want to validate individual account details, select **Show account details**.

To proceed with payment, you need to **Accept the terms of the direct debit request**, enter the **Bank account name**, **BSB** and **Bank account number**. Select **Next** to proceed.

| avment details                                                                                                    |                                                                                                    |     |  |  |  |  |
|----------------------------------------------------------------------------------------------------|----------------------------------------------------------------------------------------------------|-----|--|--|--|--|
| iyment details                                                                                                    |                                                                                                    |     |  |  |  |  |
| er your payment details below.                                                                                                    | Fields marked with an asterisk ( * ) are mandatory.                                                                                                    |     |  |  |  |  |
| Group account number                                                                                                    | 2050025                                                                                                    |     |  |  |  |  |
| Number of accounts selected                                                                                                    | 11 Show account deta                                                                                                    | ils |  |  |  |  |
| Payment amount                                                                                                    | \$2,041.25 AUD                                                                                                    |     |  |  |  |  |
|                                                                                                    |                                                                                                    |     |  |  |  |  |
| Customer Initiated Direc                                                                                                    | ct Debit Service Agreement                                                                                                    |     |  |  |  |  |
|                                                                                                    |                                                                                                    |     |  |  |  |  |
| Direct Debit Conditions                                                                                                    |                                                                                                    |     |  |  |  |  |
| Direct Debit Conditions                                                                                                    |                                                                                                    |     |  |  |  |  |
| Direct Debit Conditions 1. This agreement sets out the record to the use of its Custon                                                                                                    | esponsibilities and obligations between South East Water Corporation (ABN 89 066 902 547) and its customers in<br>ner Initiated Direct Debit System                                                                                                    |     |  |  |  |  |
| Direct Debit Conditions<br>1. This agreement sets out the re<br>regard to the use of its Custon<br>2. These direct debit conditions a                                                                                                   | esponsibilities and obligations between South East Water Corporation (ABN 89 066 902 547) and its customers in<br>ner Initiated Direct Debit System.<br>allow South East Water Corporation to arrange for funds to be debited electronically from <i>your account</i> through the                                                                                                    |     |  |  |  |  |
| Direct Debit Conditions<br>1. This agreement sets out the re-<br>regard to the use of its Custon<br>2. These direct debit conditions a<br>banking system. These condit<br>assistance                                                    | esponsibilities and obligations between South East Water Corporation (ABN 89 066 902 547) and its customers in<br>ner Initiated Direct Debit System.<br>allow South East Water Corporation to arrange for funds to be debited electronically from <i>your account</i> through the<br>ions set out your rights, our commitment to you and your responsibilities to us and advise where you should go for                                                                                                    |     |  |  |  |  |
| <ol> <li>Direct Debit Conditions</li> <li>This agreement sets out the reregard to the use of its Custon</li> <li>These direct debit conditions a banking system. These condit assistance.</li> </ol>                                    | esponsibilities and obligations between South East Water Corporation (ABN 89 066 902 547) and its customers in<br>ner Initiated Direct Debit System.<br>allow South East Water Corporation to arrange for funds to be debited electronically from <i>your account</i> through the<br>ions set out your rights, our commitment to you and your responsibilities to us and advise where you should go for                                                                                                    |     |  |  |  |  |
| <ul> <li>Direct Debit Conditions</li> <li>1. This agreement sets out the reregard to the use of its Custon</li> <li>2. These direct debit conditions a banking system. These condit assistance.</li> </ul>                              | esponsibilities and obligations between South East Water Corporation (ABN 89 066 902 547) and its customers in<br>ner Initiated Direct Debit System.<br>allow South East Water Corporation to arrange for funds to be debited electronically from <i>your account</i> through the<br>ions set out your rights, our commitment to you and your responsibilities to us and advise where you should go for<br>I accept the Direct Debit Request and agree to have the amount above debited from my bank account. PI                                                                          | eas |  |  |  |  |
| <ol> <li>Direct Debit Conditions</li> <li>This agreement sets out the reregard to the use of its Custon</li> <li>These direct debit conditions a banking system. These condit assistance.</li> </ol>                                    | esponsibilities and obligations between South East Water Corporation (ABN 89 066 902 547) and its customers in<br>ner Initiated Direct Debit System.<br>allow South East Water Corporation to arrange for funds to be debited electronically from <i>your account</i> through the<br>ions set out your rights, our commitment to you and your responsibilities to us and advise where you should go for<br>I accept the Direct Debit Request and agree to have the amount above debited from my bank account. Pl<br>note this is a one off payment and no details are held in our system. | eas |  |  |  |  |
| <ul> <li>Direct Debit Conditions</li> <li>1. This agreement sets out the reregard to the use of its Custon</li> <li>2. These direct debit conditions a banking system. These condit assistance.</li> <li>* Mank account name</li> </ul> | esponsibilities and obligations between South East Water Corporation (ABN 89 066 902 547) and its customers in<br>ner Initiated Direct Debit System.<br>allow South East Water Corporation to arrange for funds to be debited electronically from <i>your account</i> through the<br>ions set out your rights, our commitment to you and your responsibilities to us and advise where you should go for<br>I accept the Direct Debit Request and agree to have the amount above debited from my bank account. Pl<br>note this is a one off payment and no details are held in our system. | eas |  |  |  |  |
| Direct Debit Conditions 1. This agreement sets out the re<br>regard to the use of its Custon 2. These direct debit conditions a<br>banking system. These condit<br>assistance.  *   *   *   *  Bank account name  * BSB                 | esponsibilities and obligations between South East Water Corporation (ABN 89 066 902 547) and its customers in<br>ner Initiated Direct Debit System.<br>allow South East Water Corporation to arrange for funds to be debited electronically from <i>your account</i> through the<br>ions set out your rights, our commitment to you and your responsibilities to us and advise where you should go for<br>I accept the Direct Debit Request and agree to have the amount above debited from my bank account. Pl<br>note this is a one off payment and no details are held in our system. | eas |  |  |  |  |

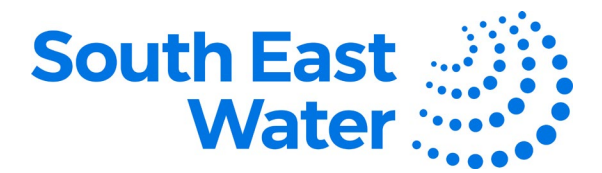

On the Confirm payment details screen you are required to enter a unique (human readable) Verification code. Select Pay to process payment.
 Note: If you are vision impaired you can opt for an audible code by selecting Audio.

| South East                         |                                                                                                    |                      |
|------------------------------------|----------------------------------------------------------------------------------------------------|----------------------|
| Confirm payment                    | details                                                                                                    |                      |
| Please confirm your payment detail | Is. Fields marked with an asterisk ( * ) are mandatory.                                                                                       |                      |
| Group account number               | 2050025                                                                                                    |                      |
| Number of accounts selected        | 11                                                                                                    | Show account details |
| Payment amount                     | \$2,041.25 AUD                                                                                                    |                      |
| Bank account name                  | Bank name                                                                                                    |                      |
| BSB                                | xxx-999                                                                                                    |                      |
| Bank account number                | 2000000994                                                                                                    |                      |
| * Verification code                | Enter the verification code below.                                                                                                    |                      |
|                                    |                                                                                                    | ×                    |
| Back Cancel                        | Please note:<br>You are paying South East Water the amount of \$2,041.25 AUD.<br>It can take up to 48 hours for your request to be processed. | Pay                  |

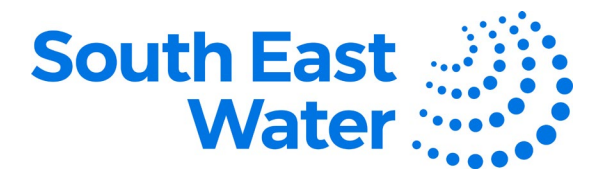

6. From the **Payment confirmation** screen you can **Print a receipt**, or email a PDF receipt by entering an **Email address**, then select **Send**.

Note: If you have additional group accounts to pay, select Return to login.

|                             | Your payment to South East Water has been approved.<br>Thanks for your payment.<br>It can take up to 48 hours for payments to appear on your account. |                      |
|-----------------------------|----------------------------------------------------------------------------------------------------|----------------------|
| Group account number        | 2050025                                                                                                    |                      |
| Number of accounts selected | 11                                                                                                    | Show account details |
| Payment amount              | \$2,041.25 AUD                                                                                                    |                      |
| Bank account name           | Bank name                                                                                                    |                      |
| BSB                         | ххх-999                                                                                                    |                      |
| Bank account number         | 2000002994                                                                                                    |                      |
|                             | Result of payment                                                                                                    |                      |
| Transaction result          | APPROVED                                                                                                    |                      |
| Receipt                     | 1018469741                                                                                                    |                      |
| Date                        | 22 Mar 2017 11:24 AEDT                                                                                                    |                      |
| * Email                     |                                                                                                    | × Send               |

## Important:

- If you are paying an account that is not listed in your group account, you are unable to use this EFT payment option. Please refer to the payment options listed on the account.
- Minimum web browser requirements are: Internet Explorer 10 (or greater) or latest versions of Firefox, Opera, Chrome and Safari (not Safari 2).
- For optimal performance, it is not reccomeded to access this payment portal from mobile devices.

For further information, please contact groupaccounts@sew.com.au